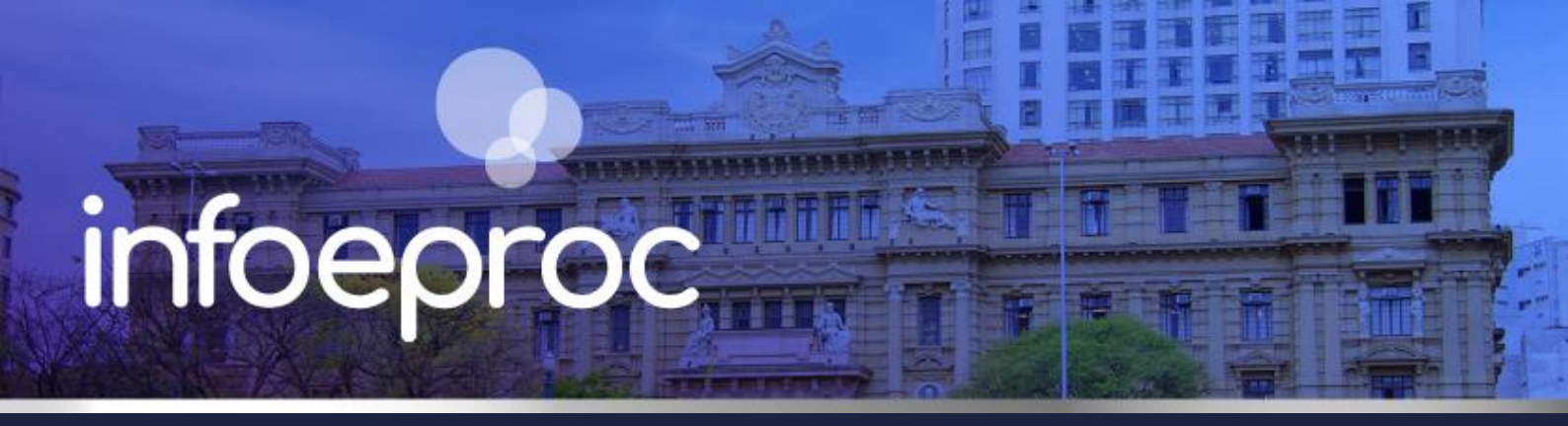

#### Assunto: Integração eproc x DJEN

Competência: Todas Público-alvo: Todos Conteúdo: Rotina de tra Edição nº 42

**Conteúdo**: Rotina de trabalho na integração entre eproc e o Diário da Justiça Eletrônico Nacional (DJEN)

O **Diário da Justiça Eletrônico Nacional (DJEN)** é o instrumento oficial nacional de publicação dos atos judiciais, substituindo o Diário da Justiça Eletrônico do Tribunal de Justiça paulista a partir de **16/05/2025**. Sua utilização é obrigatória para processos judiciais.

#### Importante

No eproc foi desenvolvida uma integração com o DJEN, que assegura o envio dos conteúdos para publicação, a contagem e o controle automáticos dos prazos em aberto.

## Rotina de intimação pelo DJEN

O envio de intimações pelo DJEN é realizado por meio de lançamento de evento nas telas "**Intimação Eletrônica**" ou "**Nova Minuta**", da mesma forma que as intimações eletrônicas eram feitas antes da mudança de ferramenta. Para isso, selecione o botão "**Intimar**" na seção "Ações" do processo, ou proceda ao agendamento de uma nova minuta de documento. Também é possível utilizar as **preferências** criadas pela unidade judicial, uma vez que as preferências configuradas previamente para intimações eletrônicas também funcionam para intimações pelo DJEN.

### Dispositivo e conteúdo publicável

Em regra, para minutas de **Ato Ordinatório**, **Despacho** e **Decisão** não é preciso selecionar o texto que deve ser publicado, pois o eproc encaminha para o DJEN a íntegra do conteúdo dos documentos publicáveis. Já para **Sentenças** e **Acórdãos**, selecione o texto publicável com o mouse e clique no botão "dispositivo", no menu de paragrafação, ou utilize os atalhos "Ctrl + D" ou, ainda, "Alt + D".

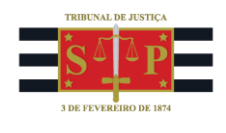

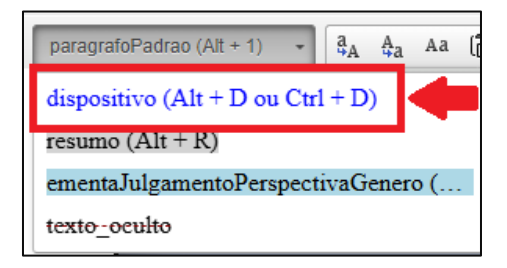

Descrição da imagem: tela "Editor de Minutas". Botão para definição do texto dispositivo em Sentenças ou Acórdãos.

## Disponibilização e Publicação

Uma vez assinado e movimentado o documento publicável no processo, inicia-se a rotina **automática** de **disponibilização** e **publicação** do conteúdo no DJEN por meio da geração de eventos próprios:

- Envio Expedida/certificada a intimação eletrônica;
- Disponibilização Disponibilizado no DJ Eletrônico;
- Publicação Publicado no DJ Eletrônico.

| Ever | itos   |                     |                                                                                                    |         |                            |
|------|--------|---------------------|----------------------------------------------------------------------------------------------------|---------|----------------------------|
| -    | Evento | Data/Hora           | Descrição                                                                                                    | Usuário | Documentos                 |
|      | 67     | 27/02/2025 10:52:03 | Publicado no DJ Eletrônico - no dia 27/02/2025 - Refer. ao Evento: 64                                                                                                    |         | Evento não gerou documento |
|      | 66     | 26/02/2025 11:53:11 | Disponibilizado no DJ Eletrônico - no dia 26/02/2025 - Refer. ao Evento: 64                                                                                                    |         | Evento não gerou documento |
| ŵ    | 65     | 25/02/2025 19:00:02 | Ato ordinatório praticado - Documento encaminhado à disponibilização no Diário Eletrônico - no dia<br>26/02/2025 - Refer. ao Evento: 64                                                                                         | SECJF   | P ATOORD1                  |
| 41   | 64 🔎   | 25/02/2025 18:31:45 | Expedida/certificada a intimação eletrônica  Refer. ao Evento 60 (EXEQUENTE - CAIXA ECONÔMICA FEDERAL - CEF) Prazo: 5 dias Status:ABERTO Data inicial da contagem do prazo: 28/02/2025 00:00:00 Data final: 10/03/2025 23:59:59 | ł       | Evento não gerou documento |

Descrição da imagem: tela "Capa do Processo – Tabela de Eventos". Destaque para os eventos relacionados à rotina de publicação no DJEN.

A rotina de publicação no DJEN obedece aos seguintes prazos:

Disponibilização: dia útil seguinte ao envio; Publicação: dia útil seguinte à disponibilização; Começo do prazo: dia útil seguinte à data da publicação.

#### **Réu Revel**

Na hipótese de revelia, <u>antes de proceder à publicação</u>, acesse a aba "Partes e Representes", na capa do processo, e clique sobre o botão "Editar".

| J DE FEVEREIRO DE 1874                  |                                          |
|-----------------------------------------|------------------------------------------|
| Partes e Representantes 📄 Editar        |                                          |
| AUTOR                                   | RÉU                                      |
| gRTM - FULANO (46 anos) - Pessoa Física | RTM - BELTRANA (37 anos) - Pessoa Física |

TRIBUNAL DE JUSTICA

Descrição da imagem: tela "Capa do Processo". Destaque para o botão "Editar" na aba "Partes e Representantes".

Aberta a tela de Gerenciamento de Partes, clique no botão "Associar Procurador". Em seguida, na coluna Ações, ative a opção "Citado e sem Procurador".

| Partes do processo e seus procuradores atuais:                                                   |               |                |            |                   |                       |             |  |  |
|--------------------------------------------------------------------------------------------------|---------------|----------------|------------|-------------------|-----------------------|-------------|--|--|
|                                                                                                  | Tipo da Parte | Nome da Parte  | Procurador | Procurador Dativo | Procurador Voluntário | Ações       |  |  |
|                                                                                                  | AUTOR         | RTM - FULANO   |            | Não               | Não                   | SELECIONE V |  |  |
|                                                                                                  | RÉU           | RTM - BELTRANA |            | Não               | Não                   | SELECIONE ~ |  |  |
| Sem Procurador - Renúncia de Manda<br>Citado e sem Procurador<br>Não Citado<br>Citado por Edital |               |                |            |                   |                       |             |  |  |

Descrição da imagem: tela "Gerenciamento de Procuradores de Partes". Local de alteração da situação do réu revel.

Feita a seleção, basta confirmá-la nas caixas de diálogo abertas pelo eproc.

| eproc-1g-sp-hml.tjsp.jus.br diz        | <b>:p-hml.tjsp.jus.br diz</b> |          |       | <b>eproc-1g-sp-hml.tjsp.jus.br diz</b>          |    |
|----------------------------------------|-------------------------------|----------|-------|-------------------------------------------------|----|
| Confirma parte Citada sem Procurador ? | rte Citada sem Procurador ?   |          |       | Citado e sem procurador cadastrado com sucesso. |    |
|                                        | ОК                            | Cancelar | celar |                                                 | ОК |

Descrição da imagem: caixas de diálogo geradas pelo eproc para confirmação da alteração da situação de revelia do réu.

De volta à capa do processo, observe que o réu revel é exibido na aba "Partes e Representantes" com a informação de que foi citado, porém não constituiu procurador:

| Partes e Representantes 📓 Editar 👔 🏠    |                                            |  |  |  |
|-----------------------------------------|--------------------------------------------|--|--|--|
| AUTOR                                   | RÉU                                        |  |  |  |
| ERTM - FULANO (46 anos) - Pessoa Física | 🗊 RTM - BELTRANA (37 anos) - Pessoa Física |  |  |  |
|                                         | Citado e sem Procurador                    |  |  |  |
|                                         |                                            |  |  |  |

Descrição da imagem: tela "Capa do Processo – Partes e Representantes". Destaque sobre a situação do réu revel.

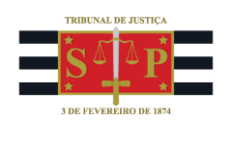

Agora, basta realizar a intimação via DJEN normalmente, seja pelo botão "Intimar", disponível na capa do processo, seja pelo agendamento de uma minuta, utilizando o evento "*Expedida/certificada a intimação – Publicação no Diário Eletrônico*".

| Agendar lançamento de evento/troca de localizador  Evento a ser lançado:  Decisão/Despacho - Despacho (11010)  Eventos Complementares:     Intimar / Citar Partes                                                                                                    |                                                                               |      |                |   |      |                             |  |
|----------------------------------------------------------------------------------------------------|-------------------------------------------------------------------------------|------|----------------|---|------|-----------------------------|--|
| Expedida/certificada a intimação eletrônica - Publicação no Diário Eletr                                                                                                    | Evnedicia/cetificada a intimação eletrônica - Publicação no Diário Eletrônico |      |                |   |      |                             |  |
| [+] Salvar dados e incluir nova intimação/citação                                                                                                    |                                                                               |      |                |   |      |                             |  |
| O Por Tipo de Parte     Image Service Service Ser |                                                                               |      |                |   |      |                             |  |
| Selecionar Partes:                                                                                                    | Prazo:                                                                        |      |                |   |      |                             |  |
| □ <u>Todos</u>                                                                                                    |                                                                               | dias | ou Data final: | [ | 12-  | 🗌 Intimação Urgente (Todos) |  |
| <u>Autores</u>                                                                                                    |                                                                               | dias | ou Data final: |   | 12-  | Intimação Urgente           |  |
| ☑ <u>Réus</u>                                                                                                    | 15                                                                            | dias | pu <b>ser</b>  |   | 12-1 | Intimação Urgente           |  |
| □ <u>Interessados</u>                                                                                                    |                                                                               | dias | ou Data final: | [ | 13-1 | 🗆 Intimação Urgente         |  |
| □ <u>MP (Custos iuris)</u>                                                                                                    |                                                                               | dias | ou Data final: | - | 12-1 | Intimação Urgente           |  |
| Demais Partes                                                                                                    |                                                                               | dias | ou Data final: | 6 | 12-1 | Intimação Urgente           |  |

Descrição da imagem: tela "Nova Minuta". Destaque sobre os campos a serem preenchidos no agendamento da minuta para intimação do réu revel.

## **Controle de Localizadores**

Como cada fase da integração com o DJEN (<u>conforme mencionado mais acima, na página 1</u>) gera um evento específico no processo, cada unidade judicial pode criar regras de automação (ATP) para copiar os processos em localizadores próprios a fim de acompanhar o procedimento de **disponibilização**, **publicação** e **abertura de prazo**.

Porém, sem prejuízo disso, na guia **Relatórios**, será possível extrair informações atualizadas diariamente sobre os processos enviados para disponibilização e para publicação: *RELATÓRIO DE COMUNICAÇÕES DE INTIMAÇÕES ENVIADAS AO DJEN*.

Na hipótese de ocorrer qualquer erro ou inconsistência na rotina de disponibilização no DJEN, o processo será automaticamente inserido no localizador de sistema: **ERRO\_ENVIO\_INTIMAÇÃO\_DJEN**.

#### Consulta

O conteúdo dos **documentos produzidos no eproc** (despachos, decisões, sentenças e ementas de acórdão) são visíveis integralmente pelos advogados das partes, tanto por meio da consulta no painel do DJEN (<u>https://comunica.pje.jus.br/</u>), quanto no painel do advogado no eproc.

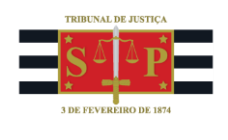

Já as intimações relativas a **documentos não produzidos no eproc** – por exemplo: intimação do advogado do réu acerca de uma petição juntada pelo autor – não têm seu conteúdo visível no painel do DJEN, de modo que ali é indicado apenas o evento a que a intimação se refere.

| <b>Órgão:</b> 1ª Vara Federal de Novo<br>Hamburgo | EXECUÇÃO DE TÍTULO EXTRAJUDICIAL Nº .2018.4.04.7108/RS<br>RELATOR : GUILHERME |  |  |  |  |
|---------------------------------------------------|-------------------------------------------------------------------------------|--|--|--|--|
| Data de disponibilização:<br>26/02/2025           | EXEQUENTE : CAIXA ECONOMICA FEDERAL - CEF<br>ATO ORDINATÓRIO                  |  |  |  |  |
| Tipo de comunicação: Intimação                    |                                                                               |  |  |  |  |
| Meio: Diário de Justiça Eletrônico<br>Nacional    | Intimação realizada no sistema eproc.                                         |  |  |  |  |
| Inteiro teor: Clique aqui                         | O ato refere-se ao seguinte evento:                                           |  |  |  |  |
| Parte(s)                                          | Evento 60 - 25/11/2024 - Juntado(a)                                           |  |  |  |  |
| CAIXA ECONÔMICA<br>FEDERAL - CEF                  |                                                                               |  |  |  |  |
| Advogado(s)                                       |                                                                               |  |  |  |  |
| LEGO - OAB                                        |                                                                               |  |  |  |  |

Descrição da imagem: consulta de publicações disponíveis no DJEN. Destaque para uma intimação referente a documento não gerado no eproc.

As intimações de **processos sigilosos** não mencionam os nomes das partes nem o conteúdo das intimações, referindo apenas o número dos autos e os nomes dos advogados.

| Processo .2025.4.04.0000                       |                                                            |
|------------------------------------------------|------------------------------------------------------------|
| Órgão: SECRETARIA DA 1a. TURMA                 | Processo sigiloso                                          |
| Data de disponibilização:<br>06/03/2025        |                                                            |
| Tipo de comunicação: Intimação                 | Para visualização do documento, consulte os autos digitais |
| Meio: Diário de Justiça Eletrônico<br>Nacional |                                                            |
| Parte(s)                                       |                                                            |
| a<br>Sigilo                                    |                                                            |
| Advogado(s)                                    |                                                            |
| DANIEL - OAB                                   |                                                            |

Descrição da imagem: exemplo de consulta de publicação de processo sigiloso disponível no DJEN.

### Painel do advogado no eproc

Mesmo com a implementação do DJEN, o painel do advogado no eproc continuará a receber as comunicações referentes às intimações dos processos em que atua.

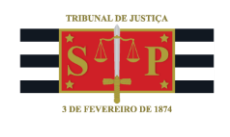

Essas intimações não terão mais a opção de abrir o prazo, uma vez que a abertura do prazo é automática e realizada a partir do primeiro dia útil seguinte à publicação, porém será possível consultar os processos com intimações disponíveis a partir do localizador PROCESSOS COM PRAZO EM ABERTO, bem como:

- renunciar a prazos;
- movimentar processos;
- peticionar, independentemente do início de prazo ou da publicação.

### **Contagem dos prazos**

A contagem dos prazos é iniciada automaticamente no primeiro dia útil seguinte após a publicação da intimação no DJEN.

# Dúvidas

Dúvidas sobre o procedimento podem ser solucionadas pelo portal de chamados.